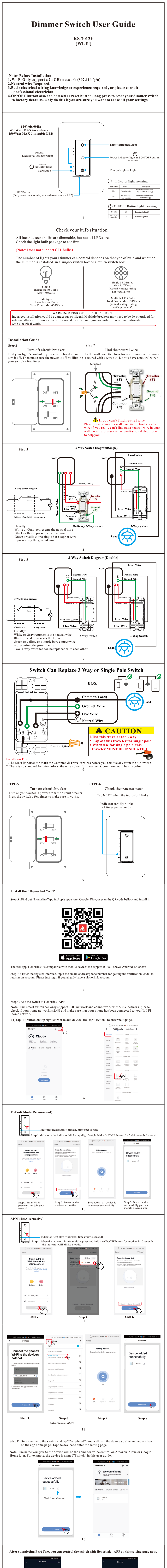

| KS-7012F                                                                                                    | - Click here to edi<br>- Click here to din<br>nter<br>enu                                                                                                    | t name<br>nmer<br>Click<br>Slide                                                  | Dimmer<br>Set the brightness r<br>dimmer<br>Alter sating the boghtness ring<br>the large differences of the<br>dimension revealed the relationship<br>the set that and go alt<br>1%-100%<br>Save<br>Save<br>the revealed the revealed the<br>same<br>k here to Locked<br>b here set the min                                                                                      | ange of the<br>constant of which<br>proper out dway<br>any of the second second secon | the dimmer                               |
|----------------------------------------------------------------------------------------------------|----------------------------------------------------------------------------------------------------|-----------------------------------------------------------------------------------|----------------------------------------------------------------------------------------------------|----------------------------------------------------------------------------------------------------|------------------------------------------|
| Try timer function to easily set u                                                                                                    | And a strength of the strength of the strength | Cancel                                                                            | Immer switch.           4dd         Save           37         38           39         40           40         Save           39         40           40         Save           39         58           40         Save           39         58           40         Save           50         Save           50         Save           50         Save           50         Save | C Schedule The traiting may have an error of also The traiting may have an error of also Once Securit ON                                                                                                    | <b>4 € 2.4 (8</b> )<br>4 30 second:<br>▲ |
| Click here to add schedule                                                                                                    | Step 1.<br>(Add Schedule)                                                                                                    | St<br>(Set tim                                                                    | tep 2.                                                                                                    | Add<br>Step 3.<br>(Setup completed)                                                                                                    | -                                        |
| in the app. (Here are the matching                                                                                                    | videos and detail<br>Videos and detail<br>Videos and detail<br>Videos and detail<br>Videos and detail<br>Videos and detail<br>Videos and and and and and and and and and and                                                                                                    | led steps)                                                                        | All 2 7000 C                                                                                                    | es choose level N<br>es is too dark when<br>2 <sup>nd</sup> level to adjust                                                                                                    | lution<br>gnal is<br>rmally.<br>P mode.  |
| FCC NOTE :<br>This device complies with Part 15 of the FCC Rt<br>subject to the following two conditions:<br>(1) this device may not cause harmful interferen<br>(2) this device must accept any interference rece<br>interference that may cause undesired operation<br>is not responsible for any radio or tv interference<br>unauthorized modifications or change to this equ<br>modifications or change could void the user's au<br>the equipment. This equipment has been tested a<br>with the limits for a Class B digital device, purs<br>FCC Rules. These limits are designed to provide<br>protection against harmful interference in a resis<br>This equipment generates, uses and can radiate r<br>energy and, if not installed and used in accordan<br>instructions, may cause harmful interference to<br>communications. However, there is no guarante<br>will not occur in a particular installation. If this<br>cause harmful interference to radio or television | 1'<br>des. Operation is<br>ce,<br>ived, including<br>. The manufacturer<br>e caused by<br>upment. Such<br>thority to operate<br>nd found to comply<br>iant to part 15 of the<br>reasonable<br>dential installation.<br>adio frequency<br>ce with the<br>radio<br>e that interference<br>equipment does<br>reception, which                                                                                                    | English<br>7.3.2(a)<br>TO REDUCE TI<br>DAMAGE TO C<br>CONTROL A RI<br>OR A TRANSF | HE RISH OF OVE<br>THER EQUIPME<br>ECEPTACLE, A N<br>ORMER-SUPPLI                                                                                                    | RHEATING AND PO<br>ENT, DO NOT INSTA<br>IOTOR OPERATED J<br>ED APPLIANCE                                                                                                    | SSIBLE<br>LLTO<br>APPLIANCE,             |
| <ul> <li>can be determined by turning the equipment off encouraged to try to correct the interference by of following measures:</li> <li>- Reorient or relocate the receiving antenna.</li> <li>- Increase the separation between the equipment of the equipment into an outlet on a circ that to which the receiver is connected.</li> <li>- Consult the dealer or an experienced radio/TV RF warning statement:</li> <li>To maintain compliance with FCC's RF exposure equipment should be installed and operated with distance of 20em between the radiator and your listed or and set of the equipment.</li> </ul>                                                                                                    | t and ror, the USET 15<br>me or more of the<br>uit different from<br>technician for help.<br>e guidelines, this<br>a minimum<br>body.                                                                                                    |                                                                                   |                                                                                                    |                                                                                                    |                                          |